# 暨南大学

# 网上自助缴费平台使用指南

## 目录

| 1.  | 注册及登录          | 2 |
|-----|----------------|---|
|     | 1.1 注册         | 2 |
|     | 1.2 登录         | 2 |
|     | 1.3 添加发票信息(重要) | 3 |
|     | 1.4 补充手机号与邮箱   | 4 |
| 2.4 | 激费             | 4 |
| 3.  | 订单查询           | 6 |

## 1. 注册及登录

自助缴费网站: https://fee.jnu.edu.cn/

#### 1.1 注册

| $\bullet$ | 进入 | .自助缴费 | 系统后 | 点击右. | 上角的 | "校外》 | 人员注册" | 0 |
|-----------|----|-------|-----|------|-----|------|-------|---|
|-----------|----|-------|-----|------|-----|------|-------|---|

| <b>一</b> 一下一下。<br>一下一下一下一下一下一下一下一下一下一下一下一下一下一下一下一下一下一下一下                                                                                                    | 注册新用户        |                |                   | ×           | 登录       | 校外人员注册 |  |
|----------------------------------------------------------------------------------------------------|--------------|----------------|-------------------|-------------|----------|--------|--|
| JINAN UNIVERSITY Self-                                                                                                    | *姓名          | 请输入姓名          |                   |             |          |        |  |
|                                                                                                    | *证件类型        | 居民身份证          | T                 |             |          |        |  |
| 、改善用力な知知後知                                                                                                    | *证件号         | 请输入证件号         |                   |             |          |        |  |
| / 豆永用户各和初始省时通知                                                                                                    | *密码          | 请输入密码          |                   |             |          |        |  |
|                                                                                                    | *重复密码        | 请输入重复密码        |                   |             |          |        |  |
|                                                                                                    | *验证码         | 请输入验证码         | 79333             |             |          |        |  |
|                                                                                                    |              | 注册 取消          |                   | 0           | <u> </u> |        |  |
|                                                                                                    |              | <>             | ( <mark>)</mark>  |             |          |        |  |
| ■ 2014<br>■ 2014<br>■ 20 | :85228251(本會 | ⑧)/37330057(番禺 | )/0756-8505105(珠浩 | ∉)/87205940 | (华文)     |        |  |

输入姓名,选择证件类型并输入此类型对应的证件号,自行设置密码后输入 验证码,点击注册按钮,如果信息无误,即可注册成功。

#### 1.2 登录

校外人员注册完成后,点击页面右上角的登录按钮,用户名**使用注册时的证** 件号,密码使用注册时设置的密码,输入验证码即可进行登录。

| <b>ビ南大</b> 学 目<br>JINAN UNIVERSITY Self- | 用户名: | 学号或人事编号     |             |   |   | 人页注册 |
|------------------------------------------|------|-------------|-------------|---|---|------|
|                                          | 密码:  | 初始密码为证件号后六位 |             |   | / |      |
|                                          | 验证码: | 请输入验证码      | 23222       |   |   |      |
| > 登录用户名和初始密码通知                           |      | 登录 重置密码 令   | <b></b> 取密码 |   |   |      |
|                                          | _    |             | -           |   |   |      |
|                                          |      |             | <b>Q</b>    | 5 |   |      |
|                                          |      |             | 60          |   | 2 |      |
|                                          |      |             |             |   |   |      |
|                                          |      |             |             |   |   |      |
|                                          |      | < >         |             |   |   |      |
|                                          |      |             |             |   |   |      |

#### 1.3 添加发票信息(重要)

"证件号"是指注册所用的身份证号,"单位名称"内填写:发票抬头+纳税人 识别号,例如:暨南大学+1210000045541439X9。届时会务组会将电子发票 发送到参会人员邮箱。请务必确保发票抬头及纳锐人识别号的正确,发票一经开 具,无法冲销或重开。

| 大学自       | 票据交款人添加单位名称       | 尔                      | (×) |  |
|-----------|-------------------|------------------------|-----|--|
| ersity Se | 证件号:              | 证件号                    | - 4 |  |
| 我的信息      | 单位名称:             | 温馨提示:添加单位名称后,票据交款人信息为: |     |  |
|           |                   | 学号姓名(单位名称)             |     |  |
|           | <b>证件号</b> : 4414 | 4****1717              | _   |  |

#### 1.4 补充手机号与邮箱

初次登录须补充填写手机号码与电子邮箱,用于接收电子发票及领取遗失密码。

|                     |       | test07                | 723(421222199205050505) 注销 |
|---------------------|-------|-----------------------|----------------------------|
| 🙆 啓南大学 🖻            |       | 修改                    |                            |
| JINAN UNIVERSITY Se | 学号:   | 4/1111/00/09/09/06/06 | 我的信息                       |
| (羊) 待繳费             | 姓名:   | well'US               |                            |
| 交费业务 早 操            | 手机号码: |                       | 应收金额 减免金额                  |
| 无数据                 | 电子邮箱: |                       |                            |
| 自助缴费                |       | 确定                    |                            |
|                     |       |                       |                            |
| 2600                |       |                       |                            |
|                     |       |                       |                            |
|                     |       |                       |                            |
| 交费记录                |       |                       |                            |
| Ê                   |       |                       |                            |
| 订单记录                |       |                       |                            |

### 2.缴费

点击左侧"自助缴费"→点击"选择收费项目"按钮→在弹出窗口上选择收 费项目,学生参会者选择"(学生)2018年中国金融学年会会务费"项目,其 他参会者选择"(非学生)2018年中国金融学年会会务费"项目→选择支付方 式,微信或支付宝→点击"支付"按钮→根据上一步所选择的的支付方式扫码完 成支付步骤。

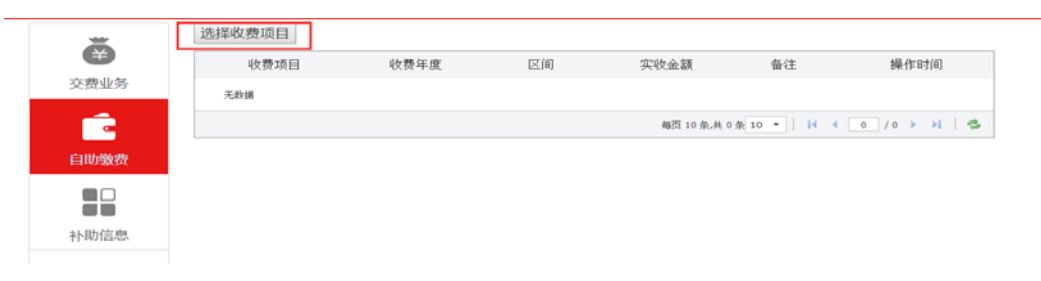

| 收建环日,          | ( 非学生 ) 2018年中国全融学年会会务费 ▼ |
|----------------|---------------------------|
| 収 <u>安</u> 坝日・ |                           |
| 收费年度区间:        | 2018年学年                   |
| 本次缴费金额:        | 800.00                    |
| 票据抬头           |                           |
| 收费方式:          | 请选择 ▼                     |
|                | 支付返回                      |

 $\times$ 

| 自助缴费         |                     | × |
|--------------|---------------------|---|
| 收费项目:        | (学生)2018年中国金融学年会会务费 | • |
| 」<br>收费年度区间: | 2018年学年             |   |
| 本次缴费金额:      | 600.00              |   |
| 票据抬头         |                     |   |
| 收费方式:        | 请选择 ▼               |   |
|              | 支付返回                |   |
|              |                     |   |

方式一: 支付宝支付

| 载载编号: 421222199205050505 妓名:test0723 爆费…      ※称方: 監局大学   | 0.02 元<br>11#3766 |
|-----------------------------------------------------------|-------------------|
| 日-日付臣(元)<br>0.02<br>● ● ● ● ● ● ● ● ● ● ● ● ● ● ● ● ● ● ● |                   |

#### 方式二:微信支付

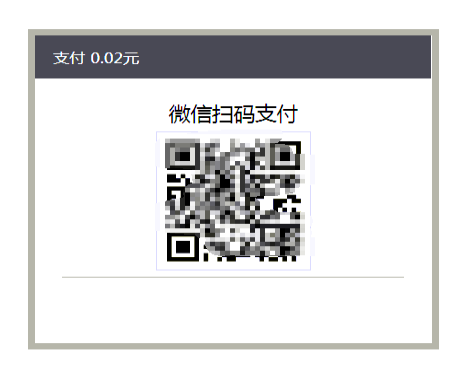

#### 3. 订单查询

每次向其他平台进行支付时,都会产生一张订单,在此可以查询所有支付订 单的记录。如果订单状态为未处理,则说明该笔缴费未成功;如果订单状态为已 支付,则说明该笔缴费成功。

| Ä    | 江魚總是   |          | 繳費项目信息 |      | 计的时间    | 江前会级         | 志什会家      | 山を建たたった | 订单状态      |          |
|------|--------|----------|--------|------|---------|--------------|-----------|---------|-----------|----------|
| e    | 1] 単編? | 14400    | 收费年度   | 收费区间 | 收费项目    | 11 本町11日     | 印车亚纲      | 文刊玉観    | 4尺6277 工5 | 11単1人23  |
| 交费业务 | 20180  | 07231354 | 2018   | 学年   | 市场学系会议  | . 2018-07-23 | 0.02      | 0.02    | 支付宝       | 已支付      |
|      | 2018   | 07231351 | 2018   | 学年   | 市场学系会议. | 2018-07-23   | 0.02      | 0.00    | 微信支付      | 未处理€     |
| 自助缴费 | 2018   | 07231347 | 2018   | 学年   | 市场学系会议  | . 2018-07-23 | 0.02      | 0.00    | 支付宝       | 未处理😂     |
|      |        |          |        |      |         |              | 每页 10 条,共 | 3条10 -  | 14 4 1    | /1 🕨 🕅 🛸 |
|      |        |          |        |      |         |              |           |         |           |          |
| 11日志 |        |          |        |      |         |              |           |         |           |          |
|      |        |          |        |      |         |              |           |         |           |          |
| 交费记录 |        |          |        |      |         |              |           |         |           |          |
| Ê    |        |          |        |      |         |              |           |         |           |          |
| 订单记录 |        |          |        |      |         |              |           |         |           |          |